To edit your profile in the Membership Directory go to Membership\Member Directory\MDB Update Profile

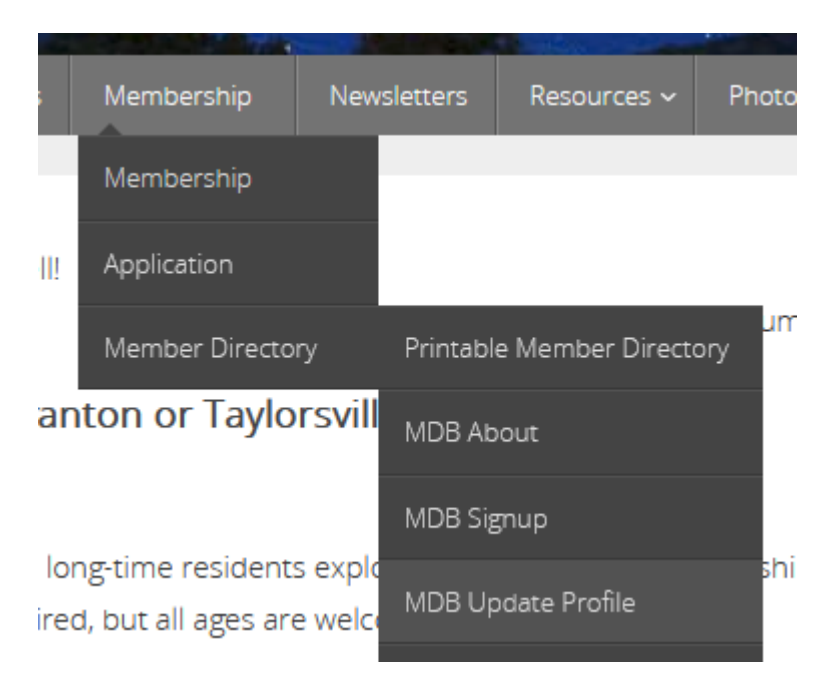

That will bring up the Database Login page as seen below. Enter the user ID and password you were given.

Your user name is your name in the form FirstnameLastname. No space between your first name and last name. If you do not remember your pass word click on Forgot your private link? Click here to have one emailed to you. Once you get the email you will get a link to edit your record.

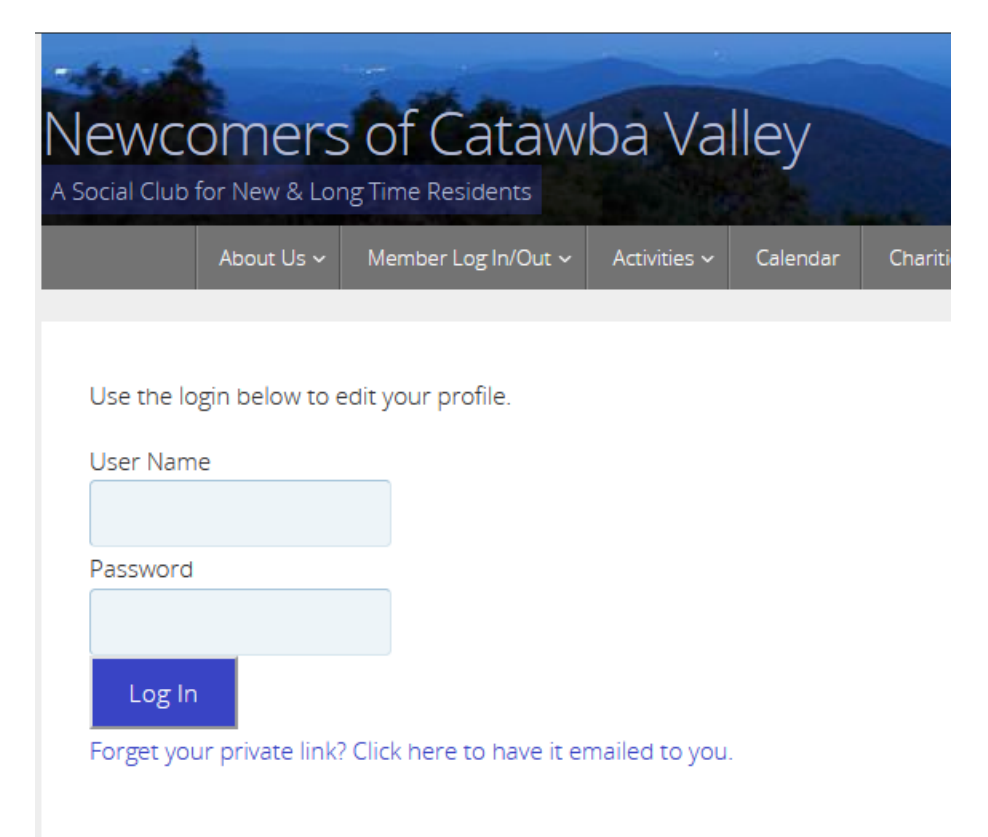